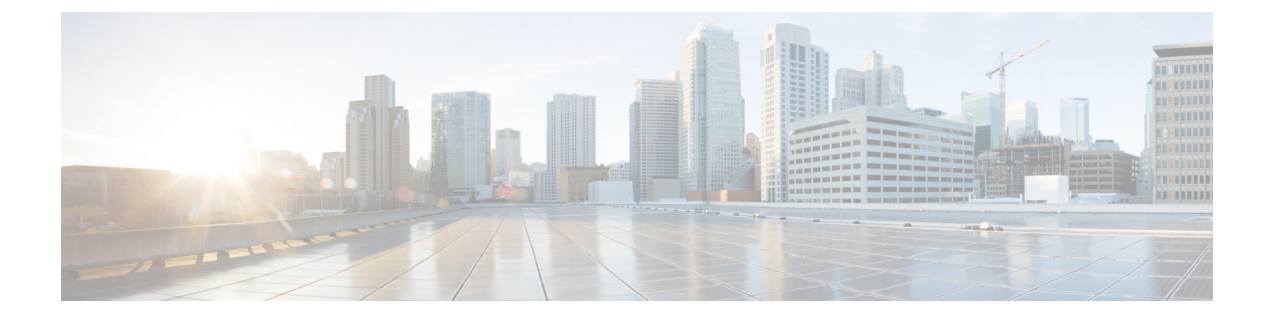

# ネットワーク関連の設定

この章は、次の項で構成されています。

- サーバ NIC の設定 (1ページ)
- 共通プロパティの設定 (5ページ)
- IPv4 の設定 (8 ページ)
- IPv6 の設定 (10 ページ)
- サーバ VLAN の設定 (13 ページ)
- ・ポートプロファイルへの接続 (15ページ)
- ネットワークインターフェイスの設定(17ページ)
- ネットワークセキュリティの設定(19ページ)
- ネットワークタイムプロトコルの設定(21ページ)
- IP アドレスの ping (23 ページ)

# サーバ NIC の設定

## サーバの NIC

#### NICモード

NICモード設定は、Cisco IMC に到達できるポートを決定します。プラットフォームに応じて、 次のネットワークモードオプションを使用できます。

- [専用(Dedicated)]: Cisco IMC へのアクセスに使用される管理ポート。
- Shared LOM: Cisco IMC にアクセスするために使用できる LOM (LAN On Motherboard) ポート。
- [Shared LOM 10G]: どの 10G LOM ポートも、Cisco IMC にアクセスするために使用できます。

- [Cisco カード(Cisco Card)]: Cisco IMC へのアクセスに使用できるアダプタカード上の ポート。Cisco アダプタカードは、ネットワーク通信サービスインターフェイスプロトコ ルサポート(NCSI)のあるスロットに取り付ける必要があります。
- [共有 LOM 拡張(Shared LOM Extended)]—Cisco IMCへのアクセスに使用できる LOM ポートまたはアダプタ カードのポート。Cisco アダプタ カードは NCSI サポートのあるス ロットに取り付ける必要があります。

(注) [Shared LOM Extended] および [Shared LOM 10G] は、一部の UCS C シリーズ サーバでのみ使用できます。

#### NIC 冗長化

選択した NIC モードとプラットフォームに応じて、次の NIC 冗長化オプションを使用できます。

- [none]:設定されている NIC モードに関連付けられた各ポートは個別に動作します。問題 が発生した場合、ポートはフェールオーバーしません。
- [active-active]: サポートされている場合、設定されているNICモードに関連付けられたすべてのポートが同時に動作します。この機能により、スループットが増加し、Cisco IMCへの複数のパスが提供されます。

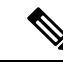

- (注) [active-active] を使用する場合は、メンバーインターフェイスの アップストリーム スイッチに port-channel を設定しないでください。port-channel は、[active-standby]を使用する場合に設定できます。
- [active-standby]:設定されているNICモードに関連付けられたポートで障害が発生した場合、トラフィックは、そのNICモードに関連付けられている他のポートの1つにフェールオーバーします。

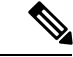

(注) このオプションを選択する場合は、設定されているNICモードに 関連付けられたすべてのポートが同じ VLAN に接続され、どの ポートが使用されてもトラフィックの安全が保証されるようにす る必要があります。

使用できる冗長化モードは、選択されているネットワークモードとプラットフォームによって 異なります。使用できるモードについては、次を参照してください、『*Hardware Installation Guide*』 (HIG) を参照してください。C シリーズの HIG は、次の URL にあります。 http://www.cisco.com/en/US/products/ps10493/prod installation guides list.html

## サーバ NIC の設定

NIC モードと NIC 冗長化を設定する場合は、サーバの NIC を設定します。

#### 始める前に

NICを設定するには、admin 権限を持つユーザとしてログインする必要があります。

|               | コマンドまたはアクション                                                                                            | 目的                                                                                                    |
|---------------|----------------------------------------------------------------------------------------------------|----------------------------------------------------------------------------------------------------|
| ステップ1         | Server# scope cimc                                                                                      | Cisco IMC コマンドモードを開始します。                                                                                                    |
| ステップ2         | Server /cimc # scope network                                                                            | Cisco IMC ネットワーク コマンド モー<br>ドを開始します。                                                                                                    |
| ステップ <b>3</b> | Server /cimc/network # set mode<br>{dedicated   shared_lom   shared_lom_10g<br>  shipping   cisco_card} | <ul> <li>NIC モードを次のいずれかに設定します。</li> <li>Dedicated: Cisco IMC へのアクセス<br/>に管理イーサネットポートを使用<br/>します。</li> <li>Shared LOM: Cisco IMC へのアクセスに LAN on Motherboard (LOM)<br/>イーサネットホストポートを使用<br/>します。</li> <li>(注) Shared LOM を選択した場合は、すべてのホストポートが同じサブネット<br/>に属することを確認してください。</li> <li>Shared LOM 10G: Cisco IMC へのアクセスに 10 G LOM イーサネットホストポートを使用します。</li> <li>Shipping: 初期接続用の制限付き設定。通常の操作には、別のモードを選択します。</li> <li>Cisco Card: Cisco IMC へのアクセスにアダプタカードのポートを使用します。</li> </ul> |

I

|       | コマンドまたはアクション                                                                     | 目的                                                                                |
|-------|----------------------------------------------------------------------------------|-----------------------------------------------------------------------------------|
| ステップ4 | Server /cimc/network # set vic-slot {none  <br>riser1   riser2   flex-lom}       | VIC スロットは、FLEX LOM、あるいは<br>ライザー1スロットまたはライザー2ス<br>ロットで使用可能なシスコのカードに設<br>定できます。     |
|       |                                                                                  | C220 M4 サーバでは、VIC スロット オ<br>プションは次のとおりです。                                         |
|       |                                                                                  | • Riser 1 : スロット1 が選択されま<br>す。                                                    |
|       |                                                                                  | • Riser 2 : スロット 2 が選択されま<br>す。                                                   |
|       |                                                                                  | • FLEX LOM:スロット3 (MLOM)<br>が選択されます。                                               |
|       |                                                                                  | C240 M4 サーバでは、VIC スロット オ<br>プションは次のとおりです。                                         |
|       |                                                                                  | • Riser 1 : スロット 2 がプライマリ<br>スロットですが、スロット1も使用<br>できます。                            |
|       |                                                                                  | • Riser 2 : スロット 5 がプライマリ<br>スロットですが、スロット4も使用<br>できます。                            |
|       |                                                                                  | • FLEX LOM:スロット7 (MLOM)<br>が選択されます。                                               |
|       |                                                                                  | <b>重要 VIC</b> スロットが適用されるの<br>は、シスコのカードおよび一<br>部の UCSC シリーズ サーバの<br>みです。           |
| ステップ5 | Server /cimc/network # set redundancy<br>{none   active-active   active-standby} | NIC モードが Shared LOM である場合<br>に、NIC冗長モードを設定します。冗長<br>モードは、次のいずれかになります。             |
|       |                                                                                  | <ul> <li>none:LOMイーサネットポートは<br/>単独で動作し、問題が生じた場合も<br/>フェールオーバーしません。</li> </ul>     |
|       |                                                                                  | <ul> <li>active-active:サポートされている<br/>場合は、すべてのLOMイーサネッ<br/>トポートが利用されます。</li> </ul> |

|               | コマンドまたはアクション                     | 目的                                                                                                    |
|---------------|----------------------------------|----------------------------------------------------------------------------------------------------|
|               |                                  | ・active-standby:1つのLOMイーサ<br>ネットポートに障害が発生すると、<br>トラフィックは別のLOMポートに<br>フェールオーバーします。                                                                                    |
| ステップ6         | Server /cimc/network # commit    | トランザクションをシステムの設定にコ<br>ミットします。                                                                                                    |
|               |                                  | <ul> <li>(注) 使用可能な NIC モードおよび<br/>NIC 冗長モードのオプション<br/>は、お使いのプラットフォー<br/>ムによって異なります。サー<br/>バでサポートされていない<br/>モードを選択すると、変更を<br/>保存するときにエラーメッ<br/>セージが表示されます。</li> </ul> |
| ステップ <b>1</b> | プロンプトで、 <b>y</b> を入力して確認しま<br>す。 | サーバ NIC の設定                                                                                                    |

次に、Cisco IMC ネットワーク インターフェイスを設定する例を示します。

```
scope cimc
```

```
Server /cimc # scope network
Server /cimc/network # set mode cisco_card
Server /cimc/network # set vic-slot <flex-lom>
Server /cimc/network *# set redundancy <active-active>
Server /cimc/network *# commit
Changes to the network settings will be applied immediately.
You may lose connectivity to the Cisco IMC and may have to log in again.
Do you wish to continue? [y/N] y
Server /cimc/network #
```

# 共通プロパティの設定

## 共通プロパティの設定の概要

#### ホスト名

ダイナミックホストコンフィギュレーションプロトコル (DHCP) 拡張機能は、ホスト名を DHCP パケットに追加することによって利用でき、DHCP サーバ側でこれを解釈または表示で きます。ホスト名は DHCP パケットのオプション フィールドに追加され、最初に DHCP サー バに送信される DHCP DISCOVER パケットで送信されます。

サーバのデフォルトのホスト名は ucs-c2XX から CXXX-YYYYYY に変更されます(XXX は サーバのモデル番号で、YYYYYY はシリアル番号です)。この一意のストリングはクライア ント ID として機能し、DHCP サーバから Cisco IMC にリースされる IP アドレスを追跡して マッピングするのに役立ちます。サーバのステッカーまたはラベルとしてデフォルトシリアル 番号が製造者から提供され、サーバを識別するのに役立ちます。

#### ダイナミック DNS

ダイナミック DNS (DDNS) は、Cisco IMC から DNS サーバのリソース レコードを追加また は更新するために使用されます。Web UI または CLI を使用してダイナミック DNS をイネーブ ルにできます。[DDNS] オプションを有効にすると、DDNS サービスは現在のホスト名、ドメ イン名、および管理 IP アドレスを記録し、Cisco IMC から DNS サーバのリソース レコードを 更新します。

- (注) DDNS サーバは、次の DNS 設定のいずれかが変更された場合に、DNS サーバの以前のリソースレコード(もしあれば)を削除し、新しいリソースレコードを追加します。
  - •ホスト名
  - •LDAP 設定のドメイン名
  - DDNSとDHCPがイネーブルの場合に、ネットワークまたはサブネットの変更による新しいIPアドレスまたはDNS IPまたはドメイン名をDHCPが取得する場合。
  - DHCP がディセーブルの場合に、CLI または Web UI を使用してスタティック IP アドレス を設定する場合。
  - dns-use-dhcp コマンドを入力する場合。

[Dynamic DNS Update Domain]:ドメインを指定できます。ドメインは、メインドメインまた はサブドメインのどちらでも可です。このドメイン名は、DDNS 更新のため Cisco IMC のホス ト名に付加されます。

### 共通プロパティの設定

サーバを説明するには、共通プロパティを使用します。

#### 始める前に

共通プロパティを設定するには、admin権限を持つユーザとしてログインする必要があります。

|               | コマンドまたはアクション                                                | 目的                                                                                                    |
|---------------|-------------------------------------------------------------|----------------------------------------------------------------------------------------------------|
| ステップ1         | Server# scope cimc                                          | Cisco IMC コマンド モードを開始しま<br>す。                                                                                                    |
| ステップ <b>2</b> | Server /cimc # scope network                                | Cisco IMC ネットワーク コマンド モー<br>ドを開始します。                                                                                                    |
| ステップ <b>3</b> | Server /cimc/network # set hostname<br>host-name            | ホストの名前を指定します。<br>ホスト名の変更時に、コモンネーム<br>(CN)を使用した新しい自己署名証明<br>書を新しいホスト名として作成するかど<br>うかを確認するプロンプトが表示されま<br>す。<br>プロンプトにyと入力した場合、CNを<br>使用した新しい自己署名証明書が新しい<br>ホスト名として作成されます。<br>プロンプトにnと入力すると、ホスト<br>名だけが変更され、証明書は生成されま |
| ステップ4         | (任意) Server /cimc/network # set<br>ddns-enabled             | Cisco IMC に対して DDNS サービスを有<br>効にします                                                                                                    |
| ステップ5         | (任意) Server /cimc/network # set<br>ddns-update-domain value | 選択したドメインまたはそのサブドメイ<br>ンを更新します。                                                                                                    |
| ステップ6         | Server /cimc/network # commit                               | トランザクションをシステムの設定にコ<br>ミットします。                                                                                                    |
| ステップ <b>1</b> | プロンプトで、 <b>y</b> を入力して確認します。                                | 共通プロパティを設定します。                                                                                                    |

手順

#### 例

次に、共通プロパティを設定する例を示します。

```
Server# scope cimc
Server /cimc # scope network
Server /cimc/network # set hostname Server
Create new certificate with CN as new hostname? [y|N]

y
New certificate will be generated on committing changes.
All HTTPS and SSH sessions will be disconnected.
Server /cimc/network # set ddns-enabled
Server /cimc/network # set ddns-update-domain 1.2.3.4
Server /cimc/network *# commit
```

Changes to the network settings will be applied immediately. You may lose connectivity to the Cisco IMC and may have to log in again. Do you wish to continue? [y/N]  ${\bf y}$  Server /cimc/network #

#### 次のタスク

ネットワークへの変更がすぐに適用されます。Cisco IMC への接続が切断され、再度ログイン が必要な場合があります。新しい SSH セッションが作成されたため、ホスト キーを確認する プロンプトが表示される場合があります。

# IPv4の設定

#### 始める前に

IPv4 ネットワークの設定を実行するには、admin 権限を持つユーザとしてログインする必要があります。

|       | コマンドまたはアクション                                         | 目的                                                                                                    |
|-------|------------------------------------------------------|----------------------------------------------------------------------------------------------------|
| ステップ1 | Server# scope cimc                                   | Cisco IMC コマンド モードを開始しま<br>す。                                                                                                    |
| ステップ2 | Server /cimc # scope network                         | Cisco IMC ネットワーク コマンドモー<br>ドを開始します。                                                                                                    |
| ステップ3 | Server /cimc/network # set dhcp-enabled<br>{yes  no} | <ul> <li>Cisco IMC で DHCP を使用するかどうかを選択します。</li> <li>(注) DHCP がイネーブルである場合は、Cisco IMC 用に1つのIP アドレスを予約するようにDHCP サーバを設定することを推奨します。サーバの複数のポートを通じて Cisco IMC に到達できる場合、それらのポートの全範囲の MAC アドレスに対して1つのIP アドレスを予約する必要があります。</li> </ul> |
| ステップ4 | Server /cimc/network # set v4-addr<br>ipv4-address   | Cisco IMC の IP アドレスを指定します。                                                                                                    |

|                      | コマンドまたはアクション                                                                | 目的                                                      |
|----------------------|-----------------------------------------------------------------------------|---------------------------------------------------------|
| ステップ5                | Server /cimc/network # set v4-netmask<br>ipv4-netmask                       | IPアドレスのサブネットマスクを指定<br>します。                              |
| ステップ6                | Server /cimc/network # set v4-gateway<br>gateway-ipv4-address               | IP アドレスのゲートウェイを指定しま<br>す。                               |
| ステップ <b>1</b>        | Server /cimc/network # set dns-use-dhcp<br>{yes  no}                        | Cisco IMC が DNS サーバ アドレスを<br>DHCP から取得するかどうかを選択し<br>ます。 |
| ステップ8                | Server /cimc/network # set<br>preferred-dns-server <i>dns1-ipv4-address</i> | プライマリ DNS サーバの IP アドレス<br>を指定します。                       |
| ステップ <b>9</b>        | Server /cimc/network # set<br>alternate-dns-server dns2-ipv4-address        | セカンダリ DNS サーバの IP アドレス<br>を指定します。                       |
| ステップ10               | Server /cimc/network # commit                                               | トランザクションをシステムの設定に<br>コミットします。                           |
| ステップ11               | プロンプトで、 <b>y</b> を入力して確認しま<br>す。                                            | IPv4 を設定します。                                            |
| ステップ <mark>12</mark> | Server /cimc/network # show [detail]                                        | (任意)IPv4 ネットワークの設定を表<br>示します。                           |

次に、IPv4 ネットワークの設定を実行し、表示する例を示します。

```
Server# scope cimc
Server /cimc # scope network
Server /cimc/network # set dhcp-enabled yes
Server /cimc/network *# set v4-addr 10.20.30.11
Server /cimc/network *# set v4-netmask 255.255.248.0
Server /cimc/network *# set v4-gateway 10.20.30.1
Server /cimc/network *# set dns-use-dhcp-enabled no
Server /cimc/network *# set preferred-dns-server 192.168.30.31
Server /cimc/network *# set alternate-dns-server 192.168.30.32
Server /cimc/network *# commit
Changes to the network settings will be applied immediately.
You may lose connectivity to the Cisco IMC and may have to log in again.
Do you wish to continue? [y/N] {\boldsymbol{y}}
Server /cimc/network # show detail
Network Setting:
    IPv4 Address: 10.20.30.11
    IPv4 Netmask: 255.255.248.0
    IPv4 Gateway: 10.20.30.1
    DHCP Enabled: yes
    Obtain DNS Server by DHCP: no
    Preferred DNS: 192.168.30.31
    Alternate DNS: 192.168.30.32
    IPv6 Enabled: no
```

```
IPv6 Address: ::
IPv6 Prefix: 64
IPv6 Gateway: ::
IPv6 Link Local: ::
IPv6 SLAAC Address: ::
IPV6 DHCP Enabled: no
IPV6 Obtain DNS Server by DHCP: no
IPV6 Preferred DNS: ::
IPV6 Alternate DNS: ::
VLAN Enabled: no
VLAN ID: 1
VLAN Priority: 0
Port Profile:
Hostname: C240-FCH1938V17L
MAC Address: E4:AA:5D:AD:19:81
NIC Mode: shared lom ext
NIC Redundancy: active-active
VIC Slot: riser1
Auto Negotiate: no
Admin Network Speed: NA
Admin Duplex: NA
Operational Network Speed: NA
Operational Duplex: NA
```

Server /cimc/network #

# IPv6の設定

#### 始める前に

IPv6 ネットワークの設定を実行するには、admin 権限を持つユーザとしてログインする必要があります。

|               | コマンドまたはアクション                                       | 目的                                   |
|---------------|----------------------------------------------------|--------------------------------------|
| ステップ1         | Server# scope cimc                                 | Cisco IMC コマンド モードを開始しま<br>す。        |
| ステップ <b>2</b> | Server /cimc # scope network                       | Cisco IMC ネットワーク コマンド モー<br>ドを開始します。 |
| ステップ3         | Server /cimc/network # set v6-enabled<br>{yes  no} | IPv6 を有効にします。                        |

I

|                | コマンドまたはアクション                                                                  | 目的                                                                                                    |
|----------------|-------------------------------------------------------------------------------|----------------------------------------------------------------------------------------------------|
| ステップ4          | Server /cimc/network # set<br>v6-dhcp-enabled {yes  no}                       | Cisco IMC で DHCP を使用するかどう<br>かを選択します。                                                                                                    |
|                |                                                                               | <ul> <li>(注) DHCPがイネーブルである場合は、Cisco IMC 用に1つの<br/>IPv6アドレスを予約するよう<br/>にDHCPサーバを設定することを推奨します。サーバの複数のポートを通じてCisco<br/>IMCに到達できる場合、それらのポートの全範囲のMAC<br/>アドレスに対して1つのIPv6<br/>アドレスを予約する必要があります。</li> </ul> |
| ステップ5          | Server /cimc/network # set v6-addr<br><i>ipv6-address</i>                     | Cisco IMC の IP アドレスを指定しま<br>す。                                                                                                    |
| ステップ6          | Server /cimc/network # set v6-prefix<br>ipv6-prefix-length                    | IP アドレスのプレフィックス長を指定<br>します。                                                                                                    |
| ステップ <b>1</b>  | Server /cimc/network # set v6-gateway<br>gateway-ipv6-address                 | IP アドレスのゲートウェイを指定しま<br>す。                                                                                                    |
| ステップ8          | Server /cimc/network # set<br>v6-dns-use-dhcp {yes  no}                       | Cisco IMC が DNS サーバ アドレスを<br>DHCP から取得するかどうかを選択し<br>ます。<br>(注) DHCP がイネーブルである場<br>合にのみ、このオプションを<br>使用できます。                                                                                           |
| ステップ9          | Server /cimc/network# set<br>v6-preferred-dns-server <i>dns1-ipv6-address</i> | プライマリ DNS サーバの IP アドレス<br>を指定します。                                                                                                    |
| ステップ 10        | Server /cimc/network # set<br>v6-alternate-dns-server dns2-ipv6-address       | セカンダリ DNS サーバの IP アドレス<br>を指定します。                                                                                                    |
| ステップ <b>11</b> | Server /cimc/network # commit                                                 | トランザクションをシステムの設定に<br>コミットします。                                                                                                    |
| ステップ <b>12</b> | プロンプトで、 <b>y</b> を入力して確認しま<br>す。                                              | IPv6 を設定します。                                                                                                    |
| ステップ <b>13</b> | Server /cimc/network # show [detail]                                          | (任意)IPv6 ネットワークの設定を表<br>示します。                                                                                                    |

次に、スタティックIPv6をイネーブルにし、IPv6ネットワークの設定を表示する例を 示します。

```
Server# scope cimc
Server /cimc # scope network
Server /cimc/network # set v6-enabled yes
Server /cimc/network *# set v6-addr 2010:201::279
Server /cimc/network *# set v6-gateway 2010:201::1
Server /cimc/network *# set v6-prefix 64
Server /cimc/network *# set v6-dns-use-dhcp no
Server /cimc/network *# set v6-preferred-dns-server 2010:201::100
       /cimc/network *# set v6-alternate-dns-server 2010:201::101
Server
Changes to the network settings will be applied immediately.
You may lose connectivity to the Cisco IMC and may have to log in again.
Server /cimc/network *# commit
Changes to the network settings will be applied immediately.
You may lose connectivity to the Cisco IMC and may have to log in again.
Do you wish to continue? [y/N] y
Server /cimc/network # show detail
Network Setting:
   IPv4 Enabled: yes
    IPv4 Address: 10.106.145.76
    IPv4 Netmask: 255.255.255.0
    IPv4 Gateway: 10.106.145.1
   DHCP Enabled: yes
   DDNS Enabled: yes
    DDNS Update Domain: example.com
    Obtain DNS Server by DHCP: no
    Preferred DNS: 171.70.168.183
   Alternate DNS: 0.0.0.0
   IPv6 Enabled: yes
    IPv6 Address: 2010:201::279
    IPv6 Prefix: 64
    IPv6 Gateway: 2010:201::1
    IPv6 Link Local: fe80::523d:e5ff:fe9d:395d
    IPv6 SLAAC Address: 2010:201::523d:e5ff:fe9d:395d
    IPV6 DHCP Enabled: no
    IPV6 Obtain DNS Server by DHCP: no
    IPV6 Preferred DNS: 2010:201::100
    IPV6 Alternate DNS: 2010:201::101
   VLAN Enabled: no
   VLAN ID: 1
   VLAN Priority: 0
   Port Profile:
   Hostname: CIMC C220
   MAC Address: 50:3D:E5:9D:39:5C
   NIC Mode: dedicated
   NIC Redundancy: none
   Network Speed: 100Mbps
   Duplex: full
   Auto Negotiate: no
   Admin Network Speed: NA
   Admin Duplex: NA
    Operational Network Speed: NA
    Operational Duplex: NA
Server /cimc/network #
```

次に、DHCP for IPv6 をイネーブルにし、IPv6 ネットワークの設定を

```
Server# scope cimc
Server /cimc # scope network
Server /cimc/network # set v6-enabled yes
Server /cimc/network *# set v6-dhcp-enabled yes
Changes to the network settings will be applied immediately.
You may lose connectivity to the Cisco IMC and may have to log in again.
Server /cimc/network *# commit
Changes to the network settings will be applied immediately.
You may lose connectivity to the Cisco IMC and may have to log in again.
Do you wish to continue? [y/N] y
Server /cimc/network # show detail
Network Setting:
    IPv4 Enabled: yes
    IPv4 Address: 10.106.145.76
    IPv4 Netmask: 255.255.255.0
    IPv4 Gateway: 10.106.145.1
    DHCP Enabled: yes
    DDNS Enabled: yes
    DDNS Update Domain: example.com
    Obtain DNS Server by DHCP: no
    Preferred DNS: 171.70.168.183
    Alternate DNS: 0.0.0.0
    IPv6 Enabled: yes
    IPv6 Address: 2010:201::253
    IPv6 Prefix: 64
    IPv6 Gateway: fe80::222:dff:fec2:8000
    IPv6 Link Local: fe80::523d:e5ff:fe9d:395d
    IPv6 SLAAC Address: 2010:201::523d:e5ff:fe9d:395d
    IPV6 DHCP Enabled: yes
    IPV6 Obtain DNS Server by DHCP: no
    IPV6 Preferred DNS: ::
    IPV6 Alternate DNS: ::
   VLAN Enabled: no
    VLAN ID: 1
   VLAN Priority: 0
    Port Profile:
    Hostname: CIMC C220
   MAC Address: 50:3D:E5:9D:39:5C
   NIC Mode: dedicated
   NIC Redundancy: none
   Network Speed: 100Mbps
    Duplex: full
    Auto Negotiate: no
   Admin Network Speed: NA
    Admin Duplex: NA
    Operational Network Speed: NA
    Operational Duplex: NA
```

Server /cimc/network #

## サーバ VLAN の設定

#### 始める前に

サーバ VLAN を設定するには、admin としてログインしている必要があります。

|               | コマンドまたはアクション                                         | 目的                                    |
|---------------|------------------------------------------------------|---------------------------------------|
| ステップ1         | Server# scope cimc                                   | Cisco IMC コマンド モードを開始しま<br>す。         |
| ステップ <b>2</b> | Server /cimc # scope network                         | Cisco IMC ネットワーク コマンド モー<br>ドを開始します。  |
| ステップ3         | Server /cimc/network # set vlan-enabled<br>{yes  no} | Cisco IMC を VLAN に接続するかどうか<br>を選択します。 |
| ステップ4         | Server /cimc/network # set vlan-id id                | VLAN 番号を指定します。                        |
| ステップ5         | Server /cimc/network # set vlan-priority<br>priority | VLAN でのこのシステムのプライオリ<br>ティを指定します。      |
| ステップ6         | Server /cimc/network # commit                        | トランザクションをシステムの設定にコ<br>ミットします。         |
| ステップ1         | プロンプトで、 <b>y</b> を入力して確認しま<br>す。                     | サーバ LAN を設定します。                       |
| ステップ8         | Server /cimc/network # show [detail]                 | (任意)ネットワークの設定を表示しま<br>す。              |

#### 手順

#### 例

次に、サーバ VLAN を設定する例を示します。

```
Server# scope cimc
Server /cimc # scope network
Server /cimc/network # set vlan-enabled yes
Server /cimc/network *# set vlan-id 10
Server /cimc/network *# set vlan-priority 32
Server /cimc/network *# commit
Changes to the network settings will be applied immediately.
You may lose connectivity to the Cisco IMC and may have to log in again.
Do you wish to continue? [y/N] {\boldsymbol{y}}
Server /cimc/network # show detail
Network Setting:
    IPv4 Address: 10.20.30.11
    IPv4 Netmask: 255.255.248.0
    IPv4 Gateway: 10.20.30.1
    DHCP Enabled: yes
    Obtain DNS Server by DHCP: no
    Preferred DNS: 192.168.30.31
    Alternate DNS: 192.168.30.32
    IPv6 Enabled: no
    IPv6 Address: ::
    IPv6 Prefix: 64
    IPv6 Gateway: ::
    IPv6 Link Local: ::
    IPv6 SLAAC Address: ::
```

IPV6 DHCP Enabled: no IPV6 Obtain DNS Server by DHCP: no IPV6 Preferred DNS: :: IPV6 Alternate DNS: :: VLAN Enabled: yes VLAN ID: 10 VLAN Priority: 32 Port Profile: Hostname: C240-FCH1938V17L MAC Address: E4:AA:5D:AD:19:81 NIC Mode: shared\_lom\_ext NIC Redundancy: active-active VIC Slot: riser1 Auto Negotiate: no Admin Network Speed: NA Admin Duplex: NA Operational Network Speed: NA Operational Duplex: NA

Server /cimc/network #

# ポート プロファイルへの接続

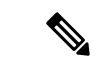

(注) ポートプロファイルまたはVLANを設定できますが、両方を使用することはできません。ポートプロファイルを使用する場合は、set vlan-enabled コマンドが no に設定されていることを確認します。

#### 始める前に

ポートプロファイルに接続するには、admin としてログインしている必要があります。

|       | コマンドまたはアクション                                                 | 目的                                                                                                    |
|-------|--------------------------------------------------------------|----------------------------------------------------------------------------------------------------|
| ステップ1 | Server# scope cimc                                           | Cisco IMC コマンド モードを開始しま<br>す。                                                                                                    |
| ステップ2 | Server /cimc # scope network                                 | Cisco IMC ネットワーク コマンド モー<br>ドを開始します。                                                                                                    |
| ステップ3 | Server /cimc/network # set port-profile<br>port_profile_name | Cisco UCS VIC 1225 仮想インターフェイ<br>スカード など、サポートされているア<br>ダプタ カード上の管理インターフェイ<br>ス、仮想イーサネット、VIFを設定する<br>ためにポート プロファイル Cisco IMC<br>を使用するように指定します。 |

|       | コマンドまたはアクション                                                 | 目的                                                                                                    |
|-------|--------------------------------------------------------------|----------------------------------------------------------------------------------------------------|
|       |                                                              | 最大 80 文字の英数字を入力します。-<br>(ハイフン) と_(アンダースコア) を<br>除き、スペースなどの特殊文字は使用で<br>きません。ポートプロファイル名をハ<br>イフンで始めることもできません。 |
|       |                                                              | <ul> <li>(注) ポート プロファイルは、この<br/>サーバが接続されているス<br/>イッチに定義されている必要<br/>があります。</li> </ul>                        |
| ステップ4 | Server /cimc/network # commit                                | トランザクションをシステムの設定にコ<br>ミットします。                                                                               |
| ステップ5 | プロンプトで、 <b>y</b> を入力して確認しま<br>す。                             | ポートプロファイルに接続します。                                                                                            |
| ステップ6 | (任意) Server /cimc/network # <b>show</b><br>[ <b>detail</b> ] | ネットワーク設定を表示します。                                                                                             |

次に、ポートプロファイル abcde12345 に接続する例を示します。

```
Server# scope cimc
Server /cimc # scope network
Server /cimc/network # set port-profile abcde12345
Server /cimc/network *# commit
Changes to the network settings will be applied immediately.
You may lose connectivity to the Cisco IMC and may have to log in again.
Do you wish to continue? [y/N] {\boldsymbol{y}}
Server /cimc/network # show detail
Network Setting:
    IPv4 Address: 10.193.66.174
    IPv4 Netmask: 255.255.248.0
    IPv4 Gateway: 10.193.64.1
    DHCP Enabled: no
    Obtain DNS Server by DHCP: no
    Preferred DNS: 0.0.0.0
    Alternate DNS: 0.0.0.0
    IPv6 Enabled: no
    IPv6 Address: ::
    IPv6 Prefix: 64
    IPv6 Gateway: ::
    IPv6 Link Local: ::
    IPv6 SLAAC Address: ::
    IPV6 DHCP Enabled: no
    IPV6 Obtain DNS Server by DHCP: no
    IPV6 Preferred DNS: ::
    IPV6 Alternate DNS: ::
    VLAN Enabled: no
    VLAN ID: 1
    VLAN Priority: 0
    Port Profile: abcde12345
```

Hostname: C240-FCH1938V17L MAC Address: E4:AA:5D:AD:19:81 NIC Mode: shared\_lom\_ext NIC Redundancy: active-active VIC Slot: riser1 Auto Negotiate: no Admin Network Speed: NA Admin Duplex: NA Operational Network Speed: NA

Server /cimc/network #

# ネットワーク インターフェイスの設定

### ネットワーク インターフェイス設定の概要

Cisco IMC 管理ポートのネットワーク速度とデュプレックスモードを設定するために、このサ ポートが追加されています。自動ネゴシエートモードは、専用モードでのみ設定できます。自 動ネゴシエーションを有効にすると、ネットワークポート速度とデュプレックスの設定がシス テムによって無視され、Cisco IMCがスイッチに設定された速度を保持します。自動ネゴシエー ションを無効にすると、ネットワークポート速度(10 Mbps、100 Mbps、または1 Gbps)を設 定し、デュプレックス値を [Full] または [Half] で設定できます。

ポートプロパティは次の2つのモードで管理できます。

- [Admin Mode]: [Auto Negotiation] オプションを無効にすることで、ネットワーク速度と デュプレックス値を設定できます。adminモードのネットワーク速度のデフォルト値は100 Mbps で、デュプレックスモードは [Full] に設定されます。ネットワーク速度を変更する 前に、接続したスイッチに同じポート速度があることを確認します。
- [Operation Mode]:運用ネットワークのポート速度とデュプレックス値が表示されます。自動ネゴシエーションモードを有効にした場合は、スイッチのネットワークポート速度とデュプレックスの詳細が表示されます。オフにした場合は、[Admin Mode]で設定したネットワークポート速度とデュプレックス値が表示されます。

Cisco IMC 1.5(x)、2.0(1)、および2.0(3)バージョンを工場出荷時の初期状態にリセットすると、 [Shared LOM] モードがデフォルトで設定されます。

C3160 サーバの場合、工場出荷時の初期状態にリセットすると、[Dedicated] モードが [Full] デュ プレックス モードに設定され、速度はデフォルトで 100 Mbps になります。

## インターフェイス プロパティの設定

速度またはデュプレックスの不一致を回避するために、スイッチの設定を Cisco IMC 設定と一致させる必要があります。

(

重要

このアクションを使用できるのは一部の UCS C シリーズ サーバだけです。

| 于順            |                                                                      |                                                                                                    |
|---------------|----------------------------------------------------------------------|----------------------------------------------------------------------------------------------------|
|               | コマンドまたはアクション                                                         | 目的                                                                                                    |
| ステップ1         | Server # scope cimc                                                  | Cisco IMC コマンド モードを開始します。                                                                                                    |
| ステップ <b>2</b> | Server/cimc # scope network                                          | ネットワーク コマンド モードを開始し<br>ます。                                                                                                    |
| ステップ <b>3</b> | Server/cimc/network* # set mode dedicated                            | dedicated コマンドモードを開始します。                                                                                                    |
| ステップ4         | Server/cimc/network # set auto-negotiate<br>{yes   no}               | 自動ネゴシエーション コマンド モード<br>をイネーブルまたはディセーブルにしま<br>す。                                                                                                    |
|               |                                                                      | <ul> <li>yes を入力した場合、ネットワーク<br/>ポート速度とデュプレックス設定は<br/>無視され、Cisco IMC はスイッチに<br/>設定された速度を保持します。</li> <li>no を入力した場合は、ネットワー<br/>クポート速度とデュプレックス値<br/>を設定できます。</li> </ul>                                                           |
| ステップ5         | Server/cimc/network # set net-speed {10<br>Mbps   100 Mbps   1 Gbps} | <ul> <li>指定したネットワークポート速度を設定します。</li> <li>(注) このオプションは、</li> <li>auto-negotiate が no に設定されている場合のみ、使用可能です。ポート速度を変更する前に、接続したスイッチに同じポート速度があることを確認します。auto-negotiate がyes に設定されている場合、ネットワークポート速度はデフォルトで100 Mbps に設定されます。</li> </ul> |
| ステップ6         | Server/cimc/network* # set duplex {full  <br>half}                   | 指定されたデュプレックス モードのタ<br>イプを設定します。デフォルトでは、<br>デュプレックス モードは Full に設定さ<br>れます。                                                                                                    |

#### 壬順

| コマンドまたはアクション | 目的  |                                            |
|--------------|-----|--------------------------------------------|
|              | (注) | ネットワーク速度が1Gbpsの<br>場合、全二重モードのみが許<br>可されます。 |

次に、インターフェイスプロパティを設定し、トランザクションをコミットする例を 示します。

```
Server # scope cimc
Server/cimc # scope network
Server/cimc/network* # set mode dedicated
Server/cimc/network # set auto-negotiate no
Warning: You have chosen to set auto-negotiate to no
Please set speed and duplex
If not set then a default speed of 100Mbps and duplex full will be applied
Server/cimc/network* # commit
Server/cimc/network* # set net-speed 100 Mbps
Server/cimc/network* # set duplex full
Server/cimc/network # set duplex full
Server/cimc/network* # commit
Changes to the network settings will be applied immediately.
You may lose connectivity to the Cisco IMC and may have to log in again.
Do you wish to continue? [y/N] y
Server/cimc/network #
```

# ネットワーク セキュリティの設定

## ネットワーク セキュリティ

Cisco IMCは、IPブロッキングをネットワークセキュリティとして使用します。IPブロッキングは、サーバまたはWebサイトと、特定のIPアドレスまたはアドレス範囲との間の接続を防ぎます。IPブロッキングは、これらのコンピュータからWebサイト、メールサーバ、またはその他のインターネットサーバへの不要な接続を効果的に禁止します。

禁止 IP の設定は、一般的に、サービス拒否(DoS)攻撃から保護するために使用されます。 Cisco IMC は、IP ブロッキングの失敗回数を設定して、IP アドレスを禁止します。

## ネットワーク セキュリティの設定

IP ブロッキングの失敗回数を設定する場合は、ネットワーク セキュリティを設定します。

#### 始める前に

ネットワークセキュリティを設定するには、admin権限を持つユーザとしてログインする必要 があります。 

|               | コマンドまたはアクション                                                                 | 目的                                                                                |
|---------------|------------------------------------------------------------------------------|-----------------------------------------------------------------------------------|
| ステップ1         | Server# scope cimc                                                           | Cisco IMC コマンド モードを開始しま<br>す。                                                     |
| ステップ <b>2</b> | Server /cimc # scope network                                                 | Cisco IMC ネットワーク コマンドモー<br>ドを開始します。                                               |
| ステップ <b>3</b> | Server /cimc/network # scope ipblocking                                      | IP ブロッキング コマンド モードを開<br>始します。                                                     |
| ステップ4         | Server /cimc/network/ipblocking # set<br>enabled {yes   no}                  | IP ブロッキングをイネーブルまたは<br>ディセーブルにします。                                                 |
| ステップ5         | Server /cimc/network/ipblocking # set<br>fail-count fail-count               | 指定された時間ユーザがロックアウト<br>される前に、ユーザが試行できるログ<br>インの失敗回数を設定します。                          |
|               |                                                                              | この回数のログイン試行失敗は、[IP<br>Blocking Fail Window] フィールドで指<br>定されている期間内に発生する必要が<br>あります。 |
|               |                                                                              | 3~10の範囲の整数を入力します。                                                                 |
| ステップ6         | Server /cimc/network/ipblocking # set<br>fail-window fail-seconds            | ユーザをロックアウトするためにログ<br>イン試行の失敗が発生する必要のある<br>期間(秒数)を設定します。                           |
|               |                                                                              | 60~120の範囲の整数を入力します。                                                               |
| ステップ1         | Server /cimc/network/ipblocking # set<br>penalty-time <i>penalty-seconds</i> | ユーザが指定されている期間内にログ<br>イン試行の最大回数を超えた場合に、<br>ユーザがロックアウトされている秒数<br>を設定します。            |
|               |                                                                              | 300~900の範囲の整数を入力します。                                                              |
| ステップ8         | Server /cimc/network/ipblocking # commit                                     | トランザクションをシステムの設定に<br>コミットします。                                                     |
| ステップ <b>9</b> | Server /cimc/network/ipblocking # exit                                       | IP ブロッキング コマンド モードを終<br>了し、ネットワーク コマンドモードを<br>開始します。                              |
| ステップ10        | Server /cimc/network # scope ipfiltering                                     | IP フィルタリング コマンド モードを<br>開始します。                                                    |

|                | コマンドまたはアクション                                                                                                   | 目的                                                                              |
|----------------|----------------------------------------------------------------------------------------------------|---------------------------------------------------------------------------------|
| ステップ 11        | Server /cimc/network/ipfiltering # set<br>enabled {yes   no}                                                   | IP フィルタリングをイネーブルまたは<br>ディセーブルにします。プロンプトに<br>yを入力して IP フィルタリングをイ<br>ネーブルにします。    |
| ステップ <b>12</b> | Server /cimc/network/ipfiltering # set<br>filter-1 <i>IPv4</i> または <i>IPv6</i> アドレスまた<br>は一定範囲の <i>IP</i> アドレス | 4 つの IP フィルタを設定できます。<br>IPv4 または IPv6 IP アドレスまたは IP<br>アドレス範囲を割り当てることができ<br>ます。 |
| ステップ <b>13</b> | Server /cimc/network/ipfiltering # commit                                                                      | トランザクションをシステム設定にコ<br>ミットします。                                                    |

次の例はネットワーク セキュリティを設定します。

```
Server# scope cimc
Server /cimc # scope network
Server /cimc/network # scope ipblocking
Server /cimc/network/ipblocking # set enabled yes
Server /cimc/network/ipblocking *# set fail-count 5
Server /cimc/network/ipblocking *# set fail-window 90
Server /cimc/network/ipblocking *# set penalty-time 600
Server /cimc/network/ipblocking *# commit
Server /cimc/network/ipblocking # exit
Server /cimc/network # scope ipfiltering
Server /cimc/network/ipfiltering # set enabled yes
This will enable IP Filtering
Do you wish to continue? [y/N] y
Server /cimc/network/ipfiltering *# set filter-1 1.1.1.1-255.255.255.255
                                    set filter-2 10.10.10.10
                                    set filter-3 2001:xxx::-2xxx:xx8::0001
                                    set filter-4
2001:xxx::-2xxx:xx8::0001-2001:xxx::-2xxx:xx8::0020
Server /cimc/network/ipfiltering *# commit
Changes to the ipfiltering will be applied immediately.
You may lose connectivity to the Cisco IMC and may have to log in again.
Do you wish to continue? [y/N] Y
```

# ネットワーク タイム プロトコルの設定

### ネットワーク タイム プロトコル設定の設定

デフォルトでは、Cisco IMC がリセットされると、ホストと時刻が同期されます。NTP サービスを導入すると、Cisco IMC を設定して NTP サーバで時刻を同期することができます。デフォルトでは、NTP サーバは Cisco IMC で動作しません。少なくとも1台、最大4台の、NTP サー

バまたは時刻源サーバとして動作するサーバの IP/DNS アドレスを指定し、NTP サービスをイ ネーブルにして設定する必要があります。NTP サービスをイネーブルにすると、Cisco IMC は 設定された NTP サーバと時刻を同期します。NTP サービスは Cisco IMC でのみ変更できます。

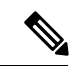

(注) NTP サービスをイネーブルにするには、DNS アドレスよりも、サーバの IP アドレスを指定す ることを推奨します。

#### 始める前に

このタスクを実行するには、admin 権限を持つユーザとしてログインする必要があります。

|                     | コマンドまたはアクション                                            | 目的                                                                   |
|---------------------|---------------------------------------------------------|----------------------------------------------------------------------|
| ステップ1               | Server# scope cimc                                      | Cisco IMC コマンド モードを開始しま<br>す。                                        |
| ステップ <b>2</b>       | Server /cimc # scope network                            | ネットワーク コマンドモードを開始し<br>ます。                                            |
| ステップ3               | Server /cimc/network # scope ntp                        | NTP サービス コマンド モードを開始<br>します。                                         |
| ステップ4               | Server /cimc/network/ntp # set enabled yes              | サーバのNTPサービスをイネーブルに<br>します。                                           |
| ステップ5               | Server /cimc/network/ntp* # commit                      | トランザクションをコミットします。                                                    |
| ステップ6               | Server /cimc/network/ntp # set server-1<br>10.120.33.44 | NTP サーバまたは時刻源サーバとして<br>機能する4台のサーバのうち1台の<br>サーバのIP/DNSアドレスを指定しま<br>す。 |
| ステップ1               | Server /cimc/network/ntp # set server-2<br>10.120.34.45 | NTP サーバまたは時刻源サーバとして<br>機能する4台のサーバのうち1台の<br>サーバのIP/DNSアドレスを指定しま<br>す。 |
| ステップ8               | Server /cimc/network/ntp # set server-3<br>10.120.35.46 | NTP サーバまたは時刻源サーバとして<br>機能する4台のサーバのうち1台の<br>サーバのIP/DNSアドレスを指定しま<br>す。 |
| ステップ <mark>9</mark> | Server /cimc/network/ntp # set server-4<br>10.120.36.48 | NTP サーバまたは時刻源サーバとして<br>機能する4台のサーバのうち1台の                              |

|        | コマンドまたはアクション                      | 目的                      |
|--------|-----------------------------------|-------------------------|
|        |                                   | サーバの IP/DNS アドレスを指定します。 |
| ステップ10 | Server /cimc/network/ntp # commit | トランザクションをコミットします。       |

次に、NTP サービスを設定する例を示します。

```
Server # scope cimc
Server /cimc # scope network
Server /cimc/network # scope ntp
Server /cimc/network/ntp # set enabled yes
Warning: IPMI Set SEL Time Command will be
disabled if NTP is enabled.
Do you wish to continue? [y|N]

Y
Server /cimc/network/ntp* # commit
Server /cimc/network/ntp* # set server-1 10.120.33.44
Server /cimc/network/ntp* # set server-2 10.120.34.45
Server /cimc/network/ntp* # set server-3 10.120.35.46
Server /cimc/network/ntp* # set server-4 10.120.36.48
Server /cimc/network/ntp* # commit
Server /cimc/network/ntp* # set server-4 10.120.36.48
```

# IP アドレスの ping

Cisco IMC の IP アドレスとのネットワーク接続を検証する場合に IP アドレスを ping します。

#### 始める前に

IP アドレスを ping するには、管理者権限を持つユーザとしてログインする必要があります。

|               | コマンドまたはアクション                                                                      | 目的                                                                 |
|---------------|-----------------------------------------------------------------------------------|--------------------------------------------------------------------|
| ステップ1         | Server# scope cimc                                                                | CIMC コマンド モードを開始します。                                               |
| ステップ <b>2</b> | Server /cimc # scope network                                                      | CIMC ネットワーク コマンド モードを<br>開始します。                                    |
| ステップ <b>3</b> | Server /cimc /network# pingaddress IP<br>address   retriesnumber   timeoutseconds | IP アドレスまたはホスト名をタイムア<br>ウトまでの指定回数 ping します。                         |
|               |                                                                                   | • <b>IP address/hostname</b> : サーバの IP<br>アドレスまたはホスト名。             |
|               |                                                                                   | <ul> <li>Number of retries:システムがサー<br/>バへの接続を試行する回数。デフォ</li> </ul> |

|       | コマンドまたはアクション                     | 目的                                                                                       |
|-------|----------------------------------|------------------------------------------------------------------------------------------|
|       |                                  | ルト値は3です。有効な範囲は1~<br>10です。                                                                |
|       |                                  | <ul> <li>Timeout:システムが ping を中止するまでに待機する秒数。デフォルトの最大値は 20 秒です。有効な範囲は、1~20 秒です。</li> </ul> |
| ステップ4 | Server /cimc/network # commit    | トランザクションをシステムの設定にコ<br>ミットします。                                                            |
| ステップ5 | プロンプトで、 <b>y</b> を入力して確認しま<br>す。 | IP アドレスを ping します。                                                                       |

次に IP アドレスを ping する例を示します。

Server# scope cimc
Server /cimc # scope network
Server /cimc/network # ping 10.10.10.10
Server /cimc/network \*# commit
Changes to the network settings will be applied immediately.
You may lose connectivity to the Cisco IMC and may have to log in again.
Do you wish to continue? [y/N] y
Server /cimc/network #